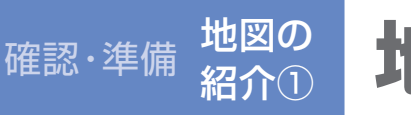

## 地図の表示について

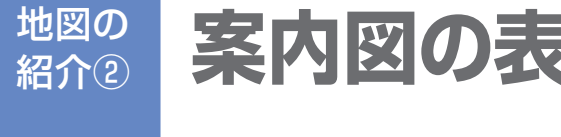

確認·準備

## 案内図の表示について

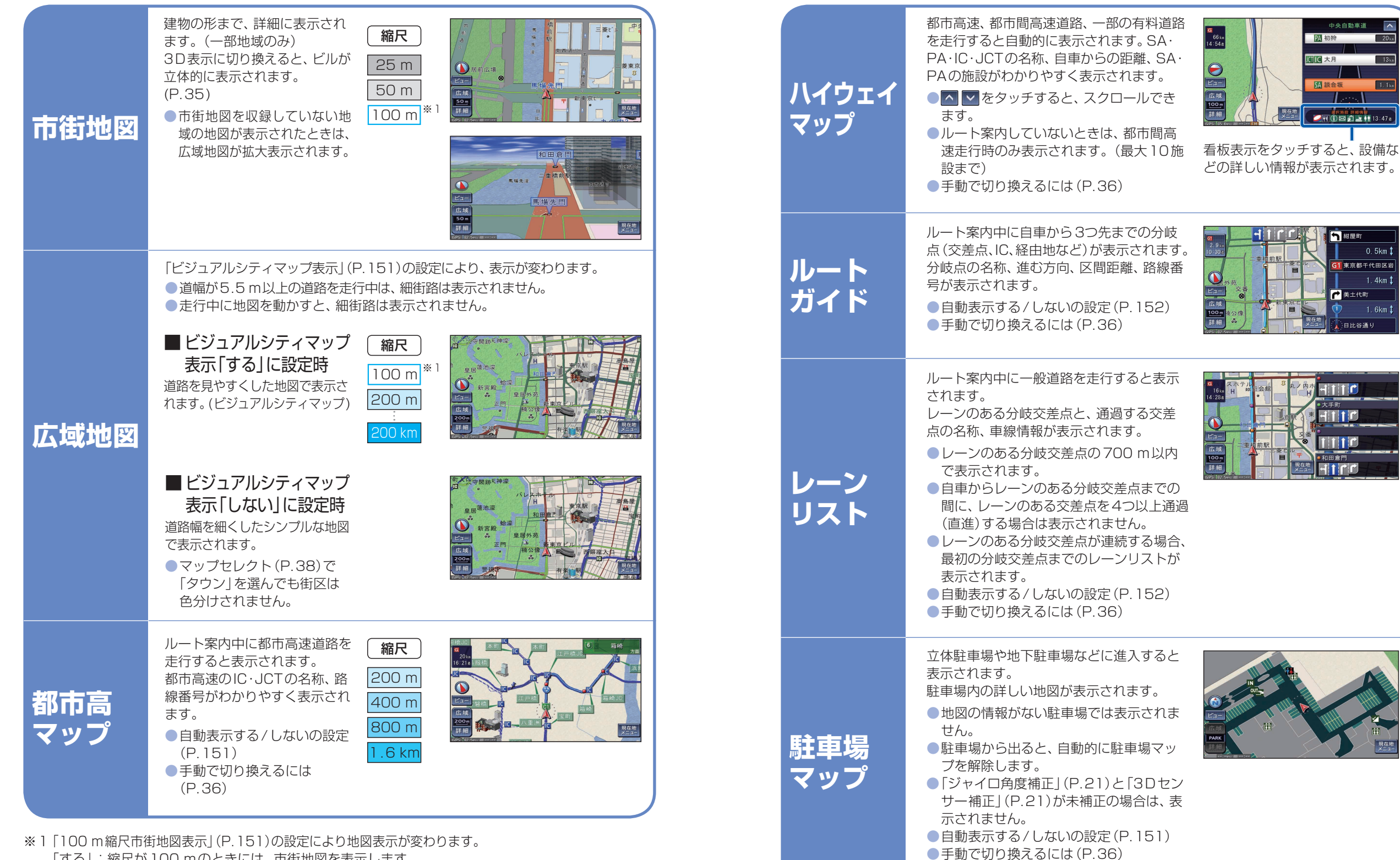

「する」: 縮尺が 100 mのときには、市街地図を表示します。 「しない」:縮尺が100mのときには、広域地図を表示します。 確認・

準備

地図の表示について